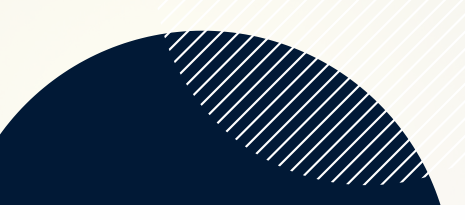

Preferred Pronouns Grade in School \*

What school does your child attend?

Apply this answer to all registrants

Allergies /Conditions (Type "None" if this question does not apply)

## **Event Registration**

| <ul> <li>Click on the Events tab on the left side</li> <li>Click the All Events tab</li> </ul>                                   |                                                                                                    |              |                                                                                                    |                                                             |                              |                                                                                   |  |
|----------------------------------------------------------------------------------------------------|----------------------------------------------------------------------------------------------------|--------------|----------------------------------------------------------------------------------------------------|-------------------------------------------------------------|------------------------------|-----------------------------------------------------------------------------------|--|
|                                                                                                    | )                                                                                                    |              | 7                                                                                                    | Communications ~                                            |                              |                                                                                   |  |
| <ul> <li>All open Events are listed. Click the</li> </ul>                                                                        |                                                                                                    |              |                                                                                                    | Giving My EVENTS                                            |                              | ALL EVENTS                                                                        |  |
| event you're registering for                                                                                                    |                                                                                                    |              |                                                                                                    | Groups ~<br>Serving                                         | All Events                   |                                                                                   |  |
|                                                                                                    |                                                                                                    | Click the    | е                                                                                                    | Directory                                                   | 6:00 AM UNIVE                | RSITY PRESBYTERIAN CHURCH                                                         |  |
| MAY Program Year Registration 2021-2022<br>31 Tuesday, 6:00am                                                                    |                                                                                                    | Register     |                                                                                                    | 4                                                           | 31 2021<br>8:00 AN<br>REGIST | 31 2021-2022 Program Year Registration<br>6:00 AM - 9:00 PM<br>REGISTER BY MAY 31 |  |
| REGISTER BY MAY 31                                                                                                    |                                                                                                    | button       |                                                                                                    | Program Year                                                | Registration                 | Register                                                                          |  |
| <ul><li>Check the boxes of those registering</li><li>Click Next</li></ul>                                                        |                                                                                                    |              |                                                                                                    | Tuesday, May 31, 2022<br>CONTACTS<br>Kim McNeill Nancy Myer | 6:00 am - 9:00 pm            | Who is attending this event? Carl Tokin Annabeth Tokin Liesel Tokin Tavis Tokin   |  |
|                                                                                                    |                                                                                                    |              | PAI                                                                                                    | RENT/GUARDIAN CONTA                                         | CT INFORMATION               | Next Close                                                                        |  |
| Ogram Year Registration<br>D21-2022<br>Edit Who's Coming                                                                         | REGISTRATIONS<br>2 Standard Registrations<br>Met Close<br>EVENT CONTACT<br>If you have additional questions about your<br>registration, reach out to the event contact.<br>@ Email Event Contact<br>MINERSITY<br>PENERTERSITY<br>PENERTERSITY<br>PENE |              | Parent 1 Full Name (Adults type N/A) * Apply this answer to all registrants Address (if different from above) |                                                             |                              |                                                                                   |  |
| Liesel Tokin ^                                                                                                    |                                                                                                    |              |                                                                                                    |                                                             |                              |                                                                                   |  |
| fitional Information<br>e information may be pre-populated from your existing profile. Responses will<br>ate your Realm profile. |                                                                                                    |              |                                                                                                    |                                                             |                              |                                                                                   |  |
| h Date *<br>+ A/2009   ress                                                                                                    |                                                                                                    |              | 2000<br>Appl                                                                                                  | characters remaining<br>ly this answer to all regis         | trants                       |                                                                                   |  |
| 23 Fake St 🛛 🖉                                                                                                    | • Ea                                                                                                    | ch porson re | oaid                                                                                                    | storing will                                                | have a list                  | of custom                                                                         |  |

- Each person registering will have a list of custom questions. Some will be prepopulated from the profile (i.e. address and date of birth).
- Some questions have the option (in blue text under the answer box) to "Apply the answer to all registrants."
- Keep clicking Next until you get to final page
- Click Submit and the registration is complete
- You can see all submitted registrations in the "My Registrations" tab

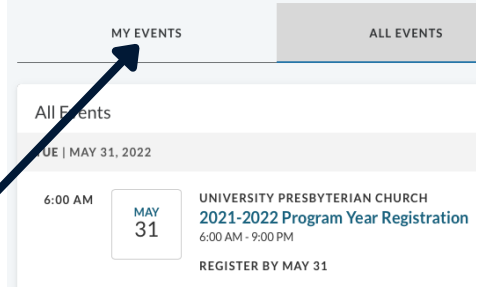